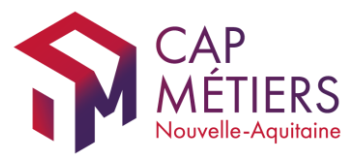

# Comment créer son compte et s'inscrire au parcours Freemium

Si vous avez déjà un compte d'accès sur EParcoursPro, le point 1 ne vous concerne pas. Allez directement au point 2.

# 1. Créer son compte

Adresse de connexion : <u>https://e-parcourspro.cap-metiers.pro</u>

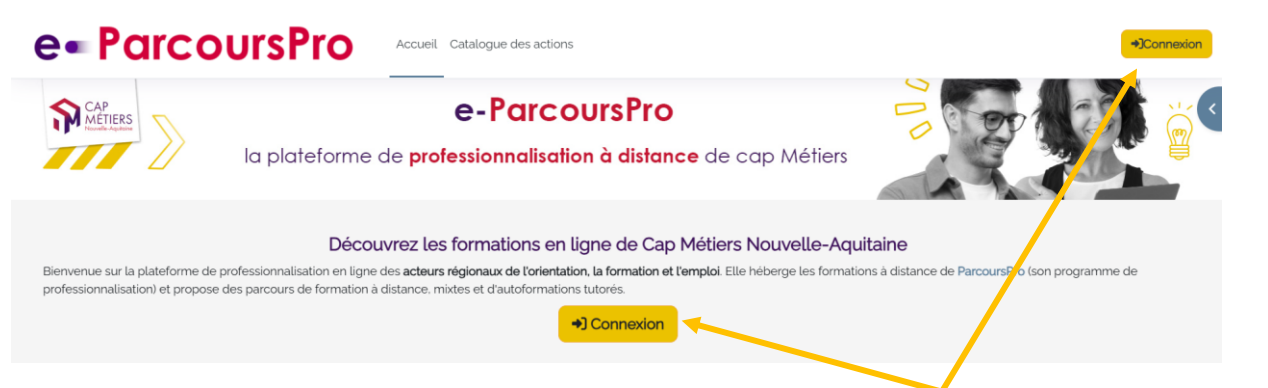

Accédez à la page de Connexion en cliquant sur le bouton

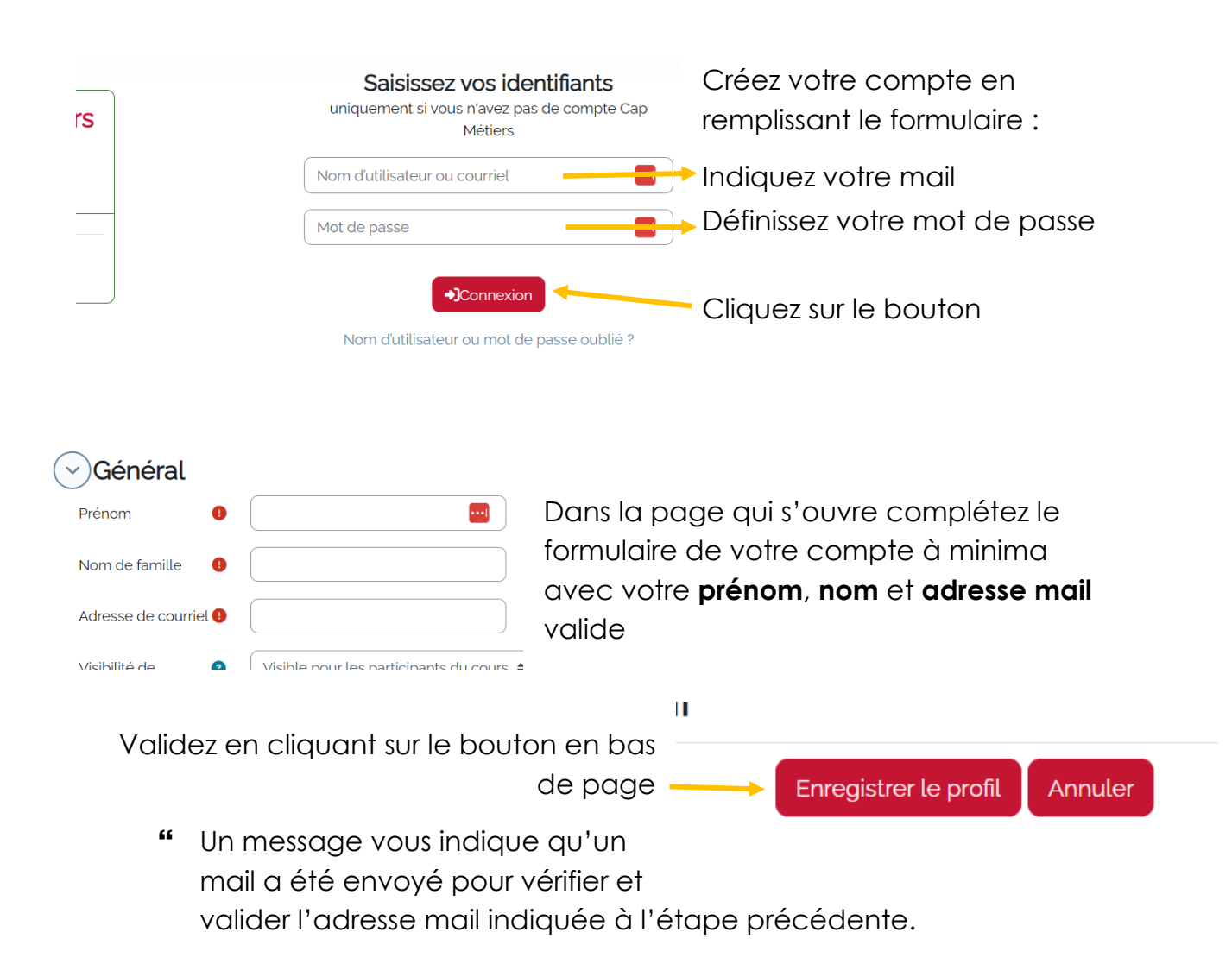

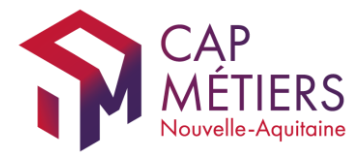

" Accédez à votre boite mail et cliquez sur le lien dans le mail reçu

🗌 🚖 Ď Merci de ne pas rép. Confirmation de modification de courriel sur e-Parcourspro CAP Métiers - Bonjour, Vous avez demandé la modificatio...

- "Vérifiez les dossiers Spams ou Indésirables si vous ne visualisez pas le mail dans votre boite de réception.
- " Cliquez sur le lien contenu dans le mail

### test2 test2

#### $\mathcal O$ Message personnel

La création de votre compte *test2 test2* a été validée OU votre adresse de courriel modifiée. L'adresse est maintenant *ymesple+test2@gmail.com.* Cliquez sur le bouton **Enregistrer le profil** en bas de page pour continuer. **toct2 toct2** Le message suivant doit apparaitre.

Cliquez sur le bouton « Enregistrer le profil » pour valider votre compte Annuler

## 2. S'inscrire au(x) module(s) Freemium

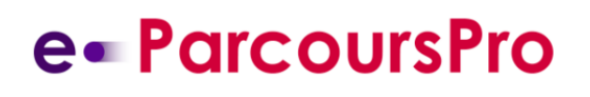

Accueil Tableau de bord Mes cours Catalogue des actions

Cliquez sur le menu « Tableau de bord » situé en haut de page

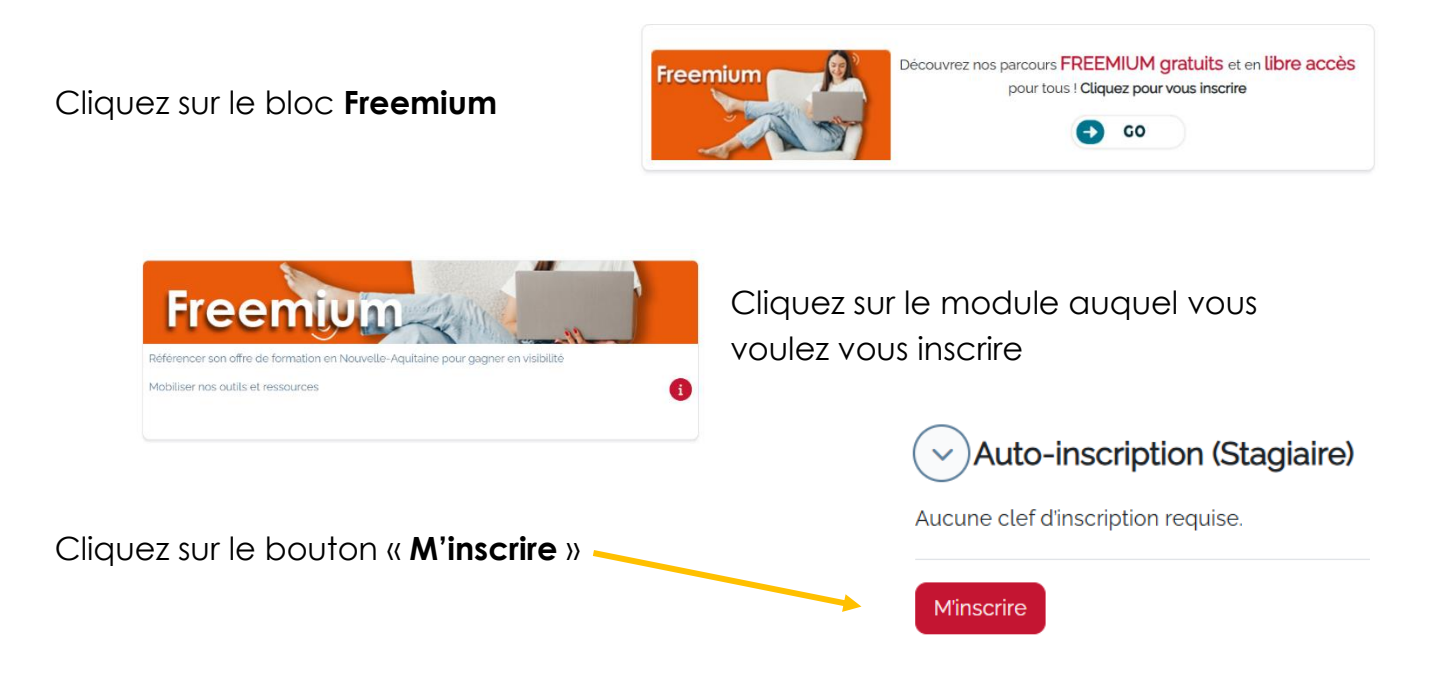

En cas de problème : eparcourspro@cap-metiers.pro